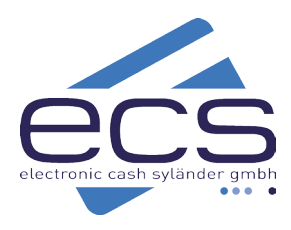

# Kurzanleitung

## Ingenico DX8000

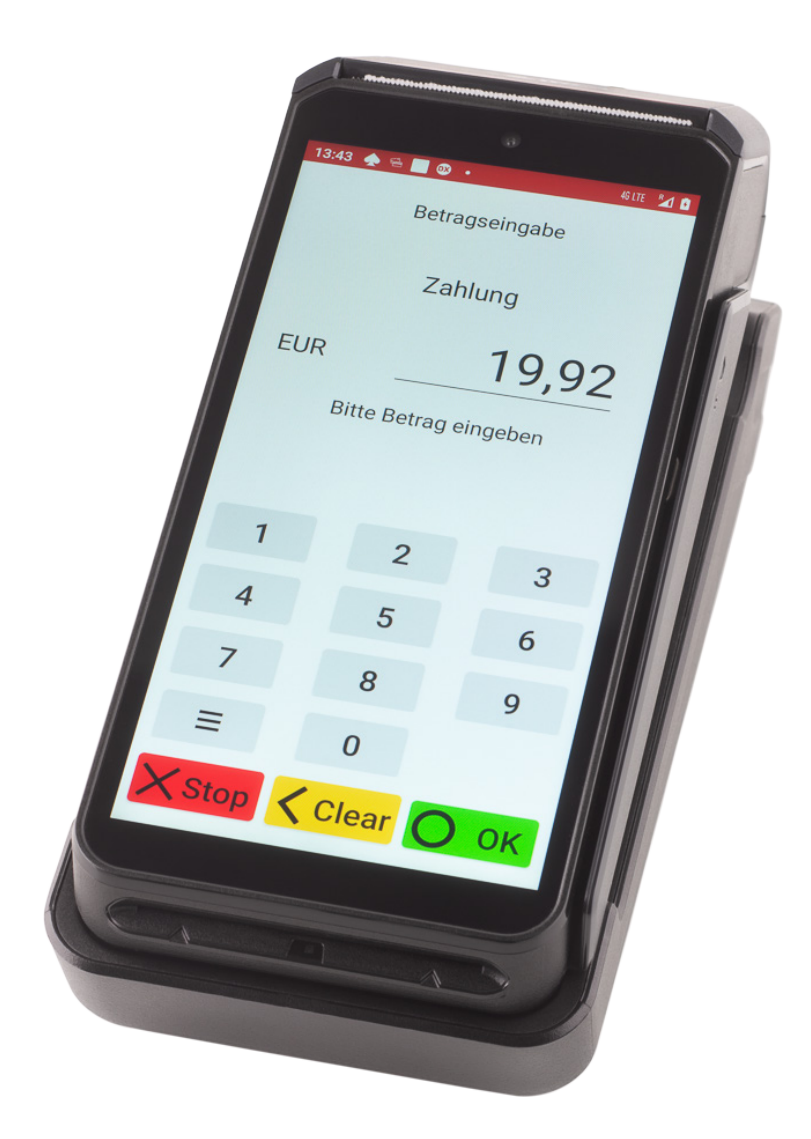

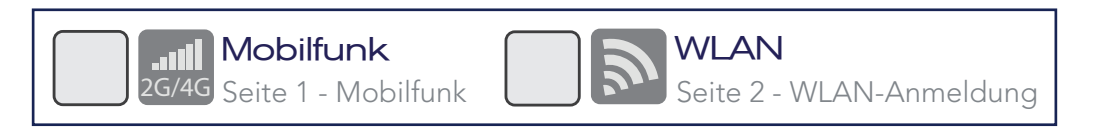

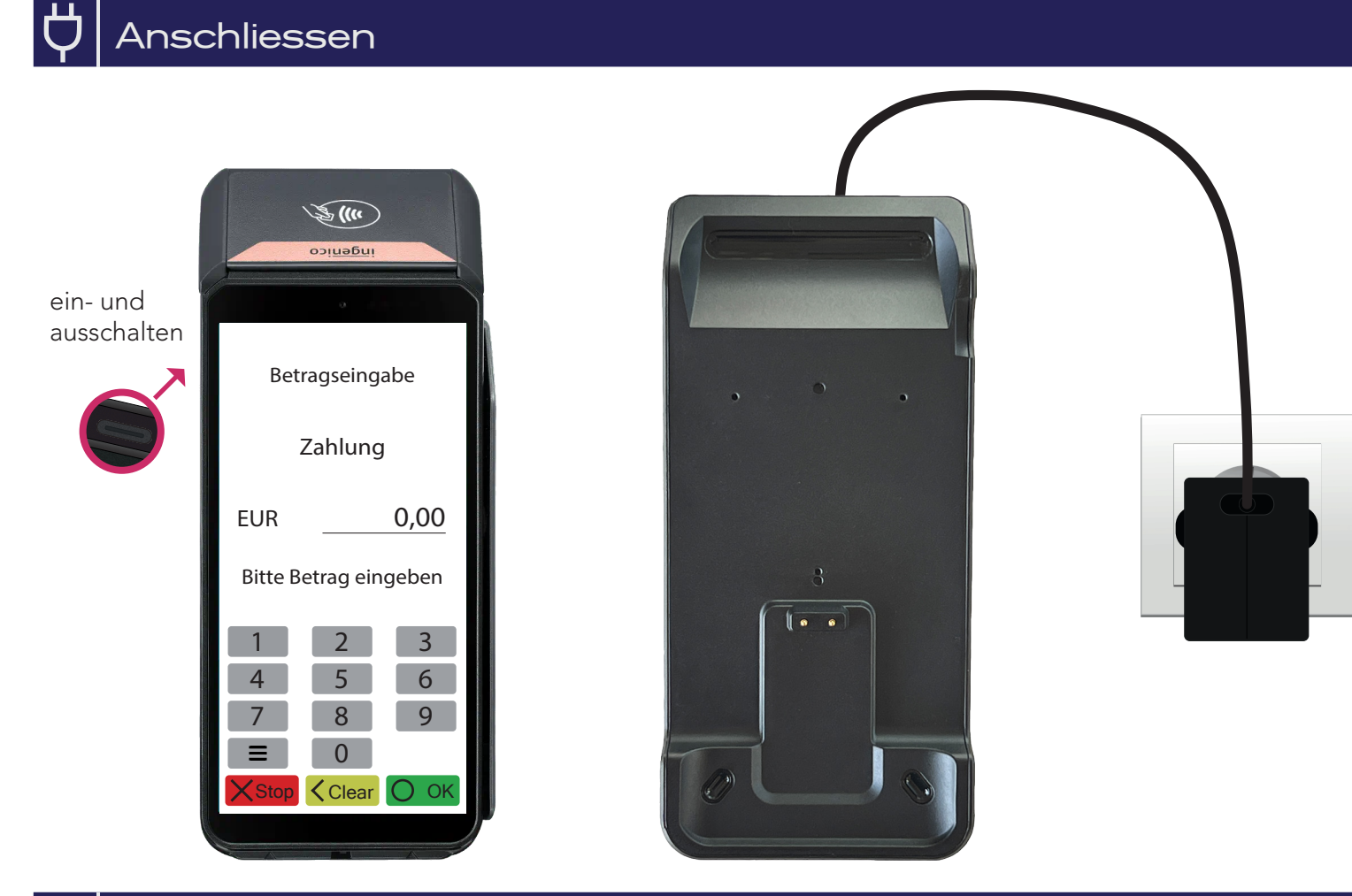

## Mobilfunk

In Ihrem Ingenico AXIUM DX8000 ist eine Mobilfunkkarte eingebaut. Sie müssen nichts weiter tun.

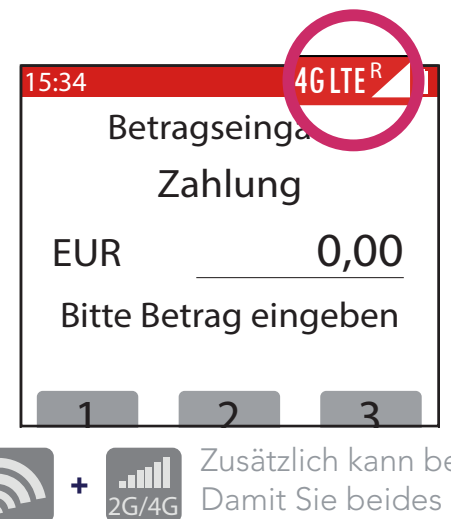

Zusätzlich kann bei Bedarf am Terminal die WLAN-Funktion eingerichtet werden. Damit Sie beides (Mobilfunk und WLAN) nutzen können. Folgen Sie den Anweisungen auf Seite 2 (WLAN-Anmeldung).

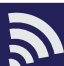

#### WLAN-Anmeldung

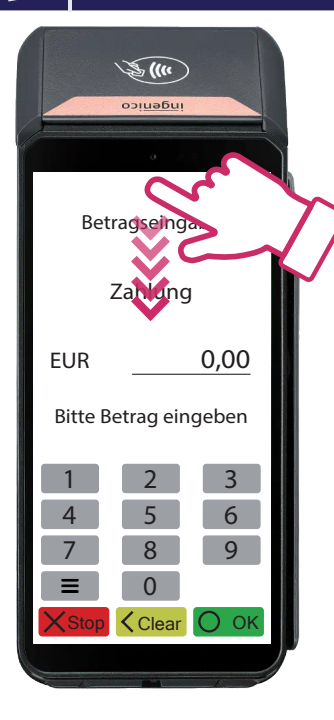

Netzwerk & Internet

Hotspot

WLAN, Mobilfunk, Datenschutz und

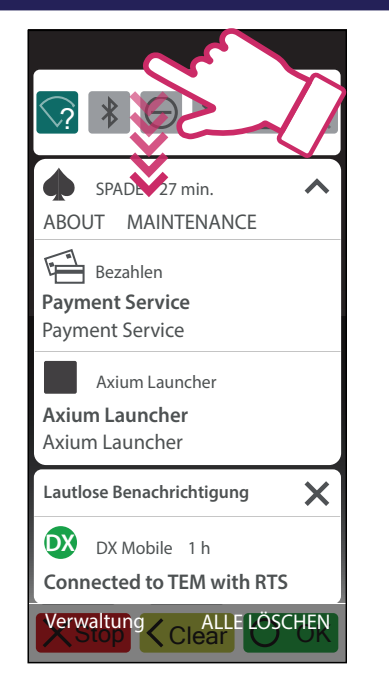

← Available devices

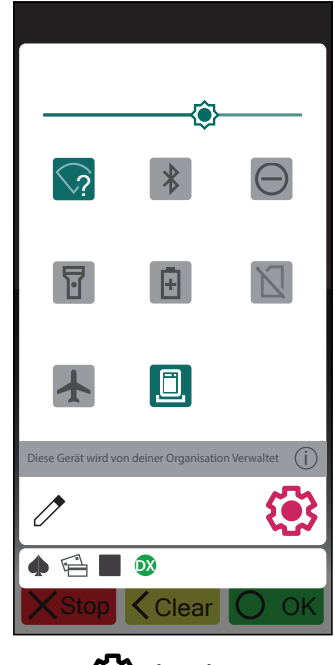

#### drücken

← Wi-Fi

Mein WLAN

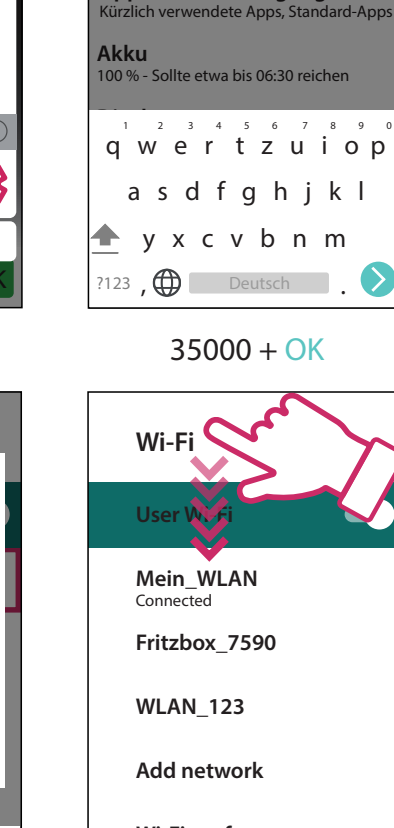

Netzwerk & Internet WLAN, Mobilfunk, Datenschutz und

Verbundene Geräte Input password

ABBRECHEN **OK** 

Apps & Benachritigunge

350000

Hotspot

Wi-Fi performances Wi-Fi turns back on automatically

Save network 3 networks

Wi-Fi data usage 4,82 MB used Oct 18 - Nov 20

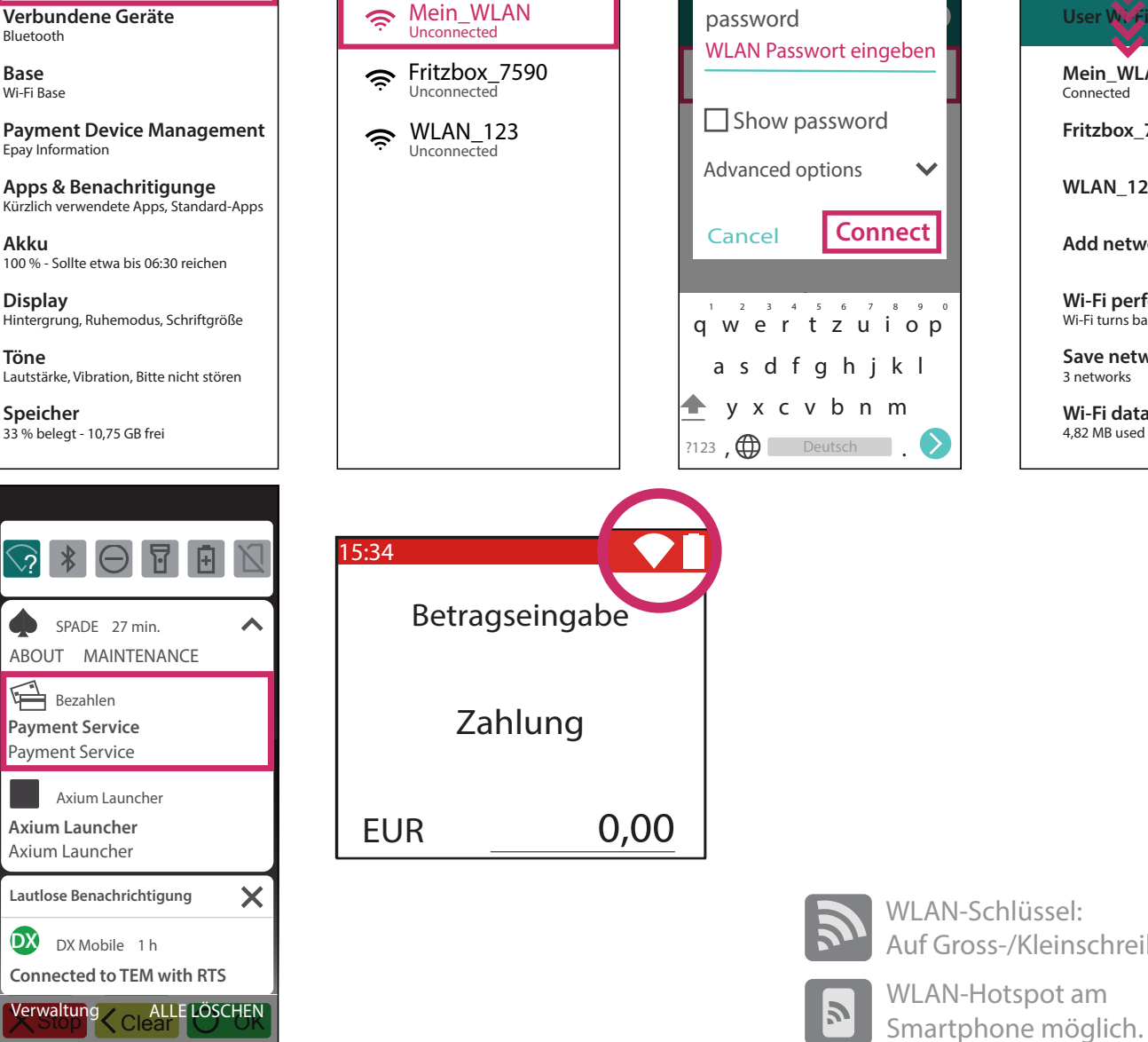

WLAN-Schlüssel: Auf Gross-/Kleinschreibung achten.

2 ....

# Verbindungstest - Initialisierung

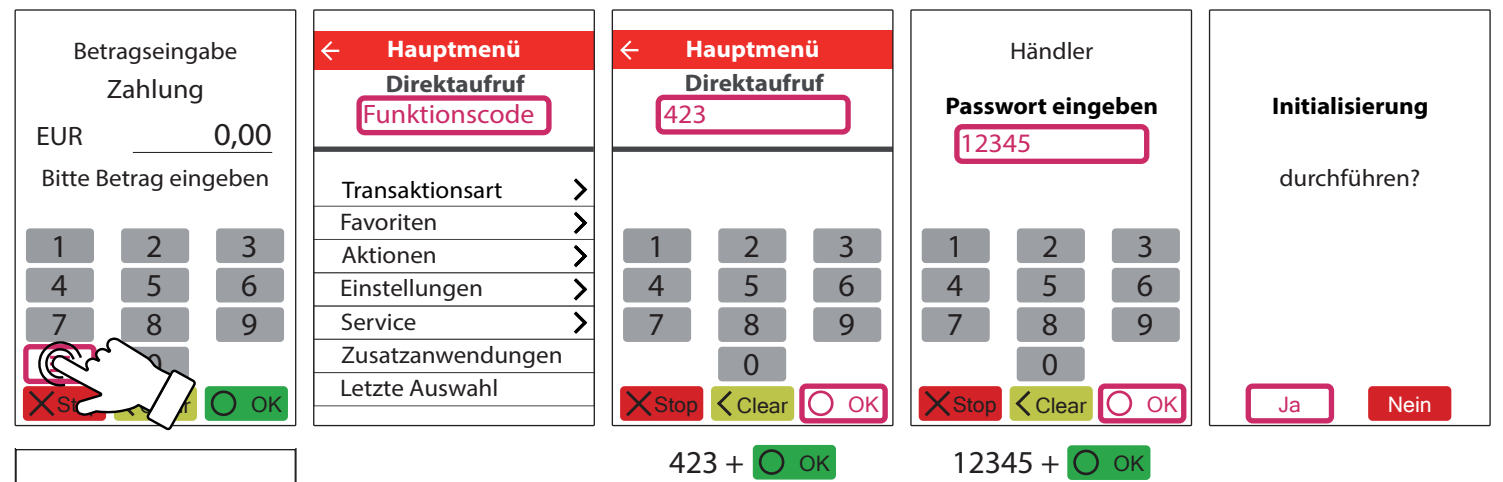

Sollte die Initialisierung scheitern, wenden Sie sich bitte an unseren Support. Tel. 0800 / 523 52 96

#### Initialisierung

erfolgreich

durchgeführt

# Zahlung

| Betragseingabe<br>Zahlung<br>EUR 19,92<br>Bitte Betrag eingeben<br>1 2 3<br>4 5 6<br>7 8 9<br>■ 0<br>★ Stop < Clear ○ OK<br>Betrag + ○ OK | Zahlung<br>EUR 19,92<br>Bitte Karte<br>vorhalten<br>oder einstecken<br>Sprache Auswahl<br>STOP CLEAR | Visite Karte   vorhalten   oder einstecken     Nieweit   Nieweit   Oter einstecken     Nieweit   Nieweit   Oter einstecken     Nieweit   Nieweit   Oter einstecken     Nieweit   Nieweit   Oter einstecken     Nieweit   Oter einstecken     Nieweit     Nieweit                                                                                                    |
|----------------------------------------------------------------------------------------------------|----------------------------------------------------------------------------------------------------|----------------------------------------------------------------------------------------------------|
| Girocard<br>Zahlung                                                                                                    | girocard                                                                                             | * * Händlerbeleg * *<br>Musterhändler<br>Musterstrasse 101                                                                                                    |
| EUR 19,92<br>Geheimzahl: ****<br>Bitte bestätigen                                                                                         | Zahlung erfolgt                                                                                      | 1000 Musterort           Datum:         31.10.2026           Uhrzeit:         11:55:00 Uhr           Balaga Nr.         0482                                                                                                    |
| 1     2     3       4     5     6       7     8     9                                                                                     | Bitte Karte<br>entnehmen                                                                             | Trace.Nr. 00585<br>Kartenzahlung<br>kontaktlos<br>girocard                                                                                                    |
| O<br>Stop Clear O OK<br>Geheimzahl + O OK                                                                                                 |                                                                                                    | Nr.<br>6725486200004589237 0000<br>gültig bis 11/30<br>Termial-ID 60512356<br>Pos-Info 00 075 00<br>Bei allen Zahlungen:<br>Händlerbeleg aufbewahren.<br>Kundenbeleg aushändigen!                                                                                                    |
|                                                                                                    |                                                                                                    | Betrag EUR19,92Autorisierung erfolgt<br>Bitte Beleg aufbewahrenImage: State of the state of the state of the |

#### Kassenschnitt

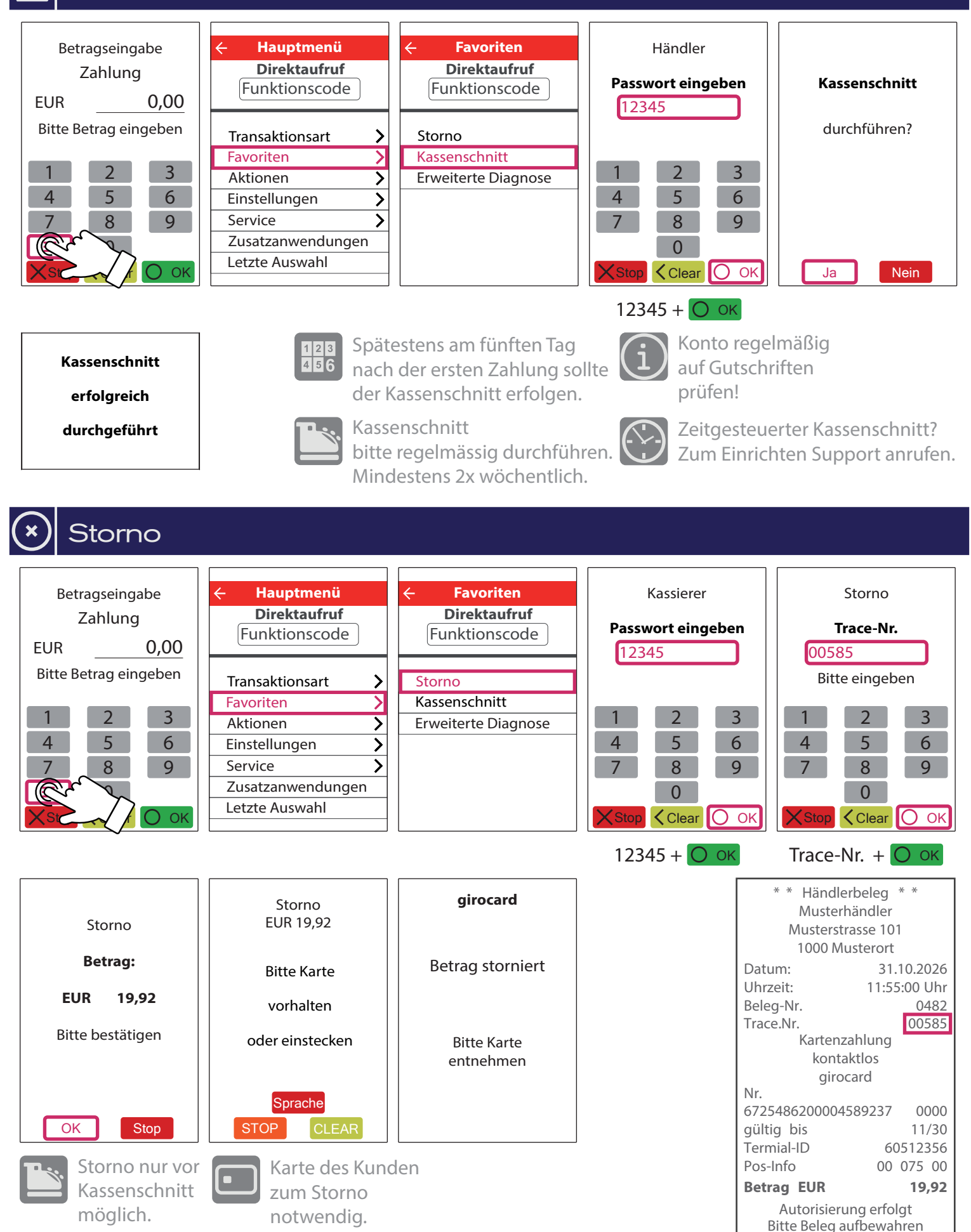

#### || Rollenwechsel

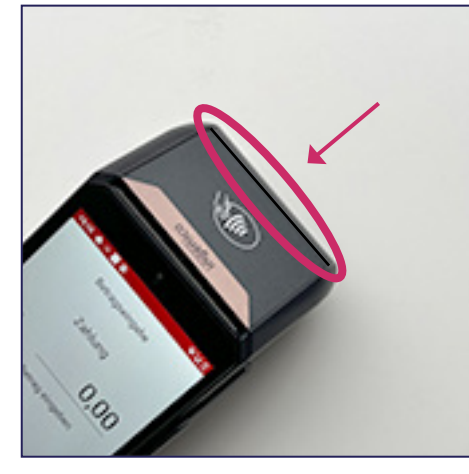

1. Verriegelung öffnen

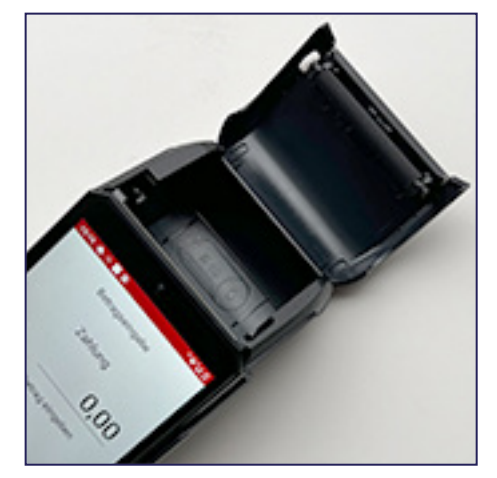

2. Druckerklappe öffnen

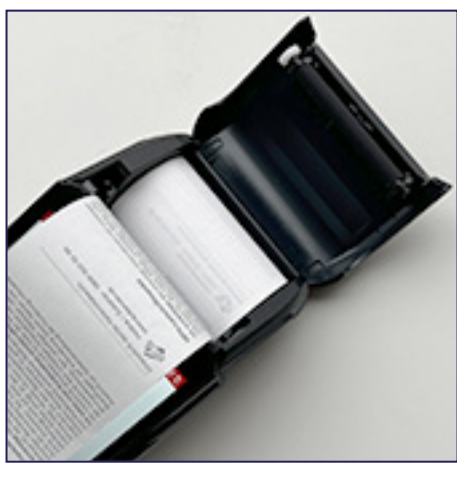

3. Papier einlegen

Papierrollen bestellen: Tel. 08055 / 909-150

#### 🔤 Kassenanbindung

#### Anbindung an Kasse oder Kassen-Software

Das Ingenico DX8000 kann an eine Kasse angebunden werden. Eine Kassenanbindung des Terminals vereinfacht die Bedienung und beugt Falscheingaben vor. Der Betrag wird dabei von der Kasse automatisch an das Terminal gesendet. Der Kunde muss nur noch die Karte einstecken und seine PIN eintippen.

#### Verfügbare Kassenprotokolle

- ZVT über TCP/IP, Terminalport 5577
- O.P.I. über TCP/IP, Terminalport 5577, Kasse 5578

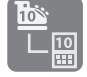

Fragen Sie bei Ihrem Kassenaufsteller oder Softwareanbieter nach, wie eine Anbindung erfolgen kann.

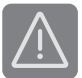

Im Betrieb über Mobilnetz ist keine Anbindung an die Kasse möglich.

#### ecs Technischer Support 0800 / 523 52 96 (kostenfrei aus deutschen Netzen)

Der Support ist Ihr Ansprechpartner für technische Belange, sowie:

- Fragen zur Bedienung der Terminals
- Zubehörbestellungen (Papierrollen)
- Umsatzanfragen

#### Kundenportal (mein ecs)

Alles Wichtige rund um Ihr Terminal, wie z. B. Abrechnungen und Transaktionsaufstellungen, finden Sie in Ihrem Kundenportal auf www.ecs24.com oder www.sylaender.de.

Melden Sie sich am besten gleich an!

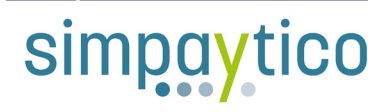

Kennen Sie unsere Kassenlösung simpaytico? Kasse kann so einfach sein. simpaytico richtet sich an Einzelhandel, Dienstleister und die Gastronomie. Die Lösung ist vielfältig einsetzbar, von Tischgeräten bis hin zur mobilen Lösung. Je nach Anwendungsfall kann das System auch für komplexere Szenarien mit mehreren Geräten im Verbund eingesetzt werden.

Interesse geweckt? Weitere Informationen finden Sie unter www.simpaytico.de. Gerne steht Ihnen auch unser Vertriebsteam telefonisch unter 08055 / 909-190 zur Verfügung.

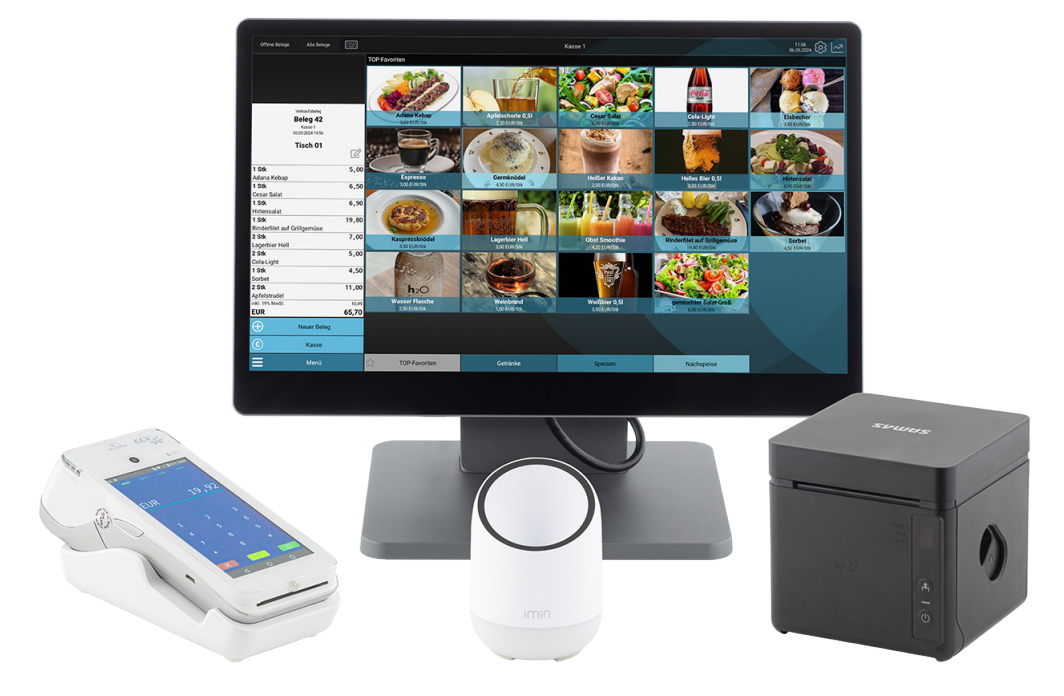

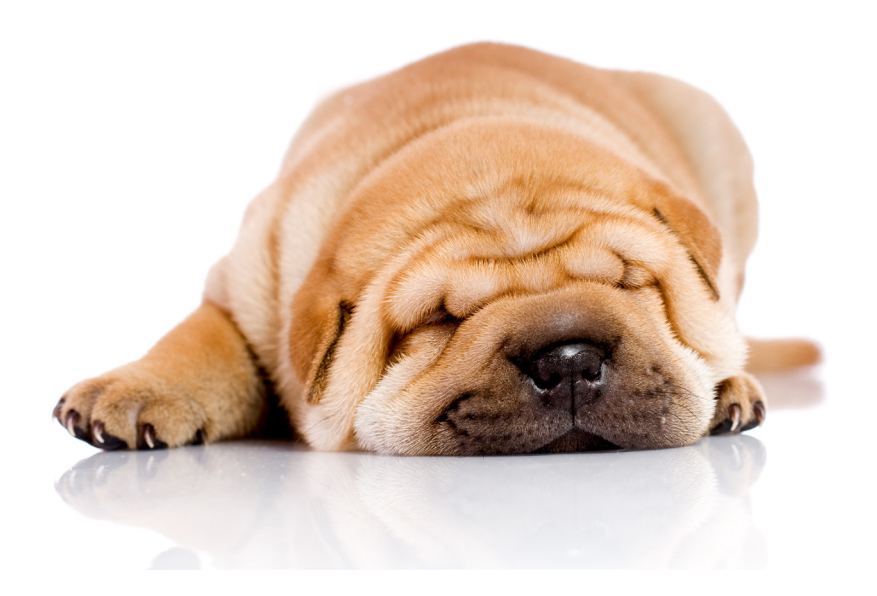

ecs electronic cash syländer gmbh Aichet 5 D-83137 Schonstett